## Procedura di registrazione sul sito Salvamento.it

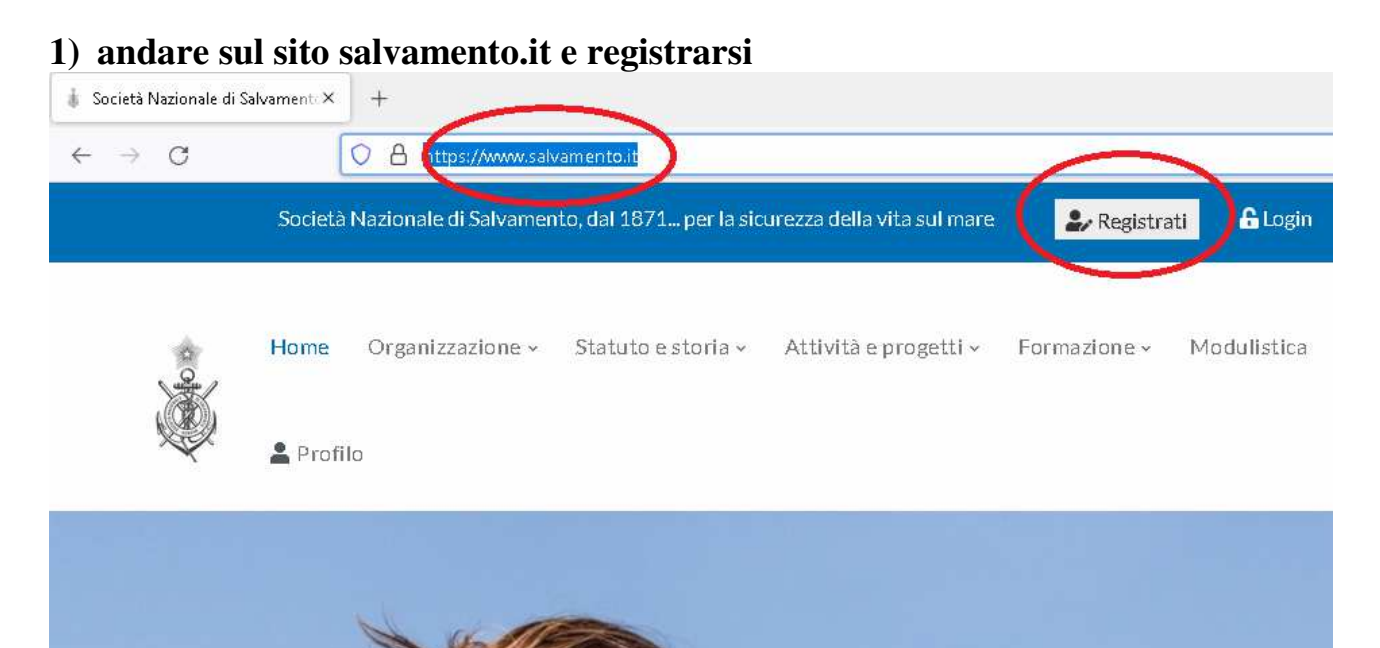

2) Compilare i dati richiesti: nome, Cognome, Codice fiscale, email, cellulare, ecc.ecc.

| N | ome |  |          | × |
|---|-----|--|----------|---|
|   |     |  |          |   |
|   |     |  | ▶ Avanti |   |

3) A seguito dell'avvenuta registrazione verrà inviata una email. Al suo interno è presente un link che permetterà di comporre un sms da inviare per confermare la legittimità del cellulare registrato.

### Per verificare il tuo account

invia un sms con il numero di cellulare indicato in registrazione

# Puoi preparare l'sms manualmente o seguendo una delle due procedure indicate di seguito

- Se sei sul cellulare puoi premere <u>qui per preparare il</u> <u>messaggio</u>
- Se sei su un altro dispositivo, puoi inquadrare il QRCode in allegato per preparare il messaggio

## **Attenzione:** questa procedura può essere eseguita più volte entro le 6 ore della registrazione.

4) Dopo l'invio dell'sms arriverà una seconda email che conterrà un altro link per poter impostare la password di accesso al sito salvamento.it.

#### Imposta la tua password - Società Nazionale di Salvamento

| La tua us<br>al tuo acc                               | er è <b>chicca qui.</b><br>count <mark>clicca qui.</mark>                                                                                                    |
|-------------------------------------------------------|----------------------------------------------------------------------------------------------------|
| Vedrai ur<br>automatic<br>Una volta<br><b>passwor</b> | na pagina con una password da inserire o generare<br>camente.<br>impostata una password premi il tasto " <b>Conferma</b><br><b>d</b> ".                                                |
|                                                       | Inserisci la tua nuova password qui di seguito o generane una.                                                                                                    |
|                                                       | Inserisci la nuova password                                                                                                    |
|                                                       | Suggerimento: la password dovrebbe essere lunga almeno dodici caratteri. Per<br>renderla più sicura utilizza lettere maiuscole e minuscole, numeri e simboli<br>come 1 ° ? \$ % ^ & ). |
|                                                       |                                                                                                    |

5) dopo aver generato la password entriamo con in nostri dati sul sito salvamento.it . Facciamo click sulla voce Profilo.

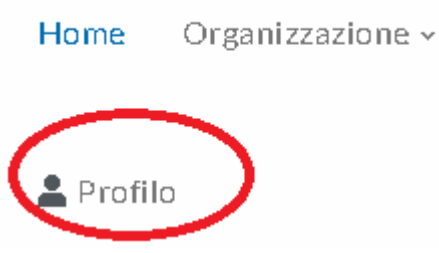

- 6) Carichiamo una foto tessera per il profilo. Se non ce l'abbiamo fare un selfie e tagliare i bordi.
- 7) Infine dopo aver selezionato la foto tessera fare click in basso su SALVA